# **NETWORK ANALYZER**

#### Com o programa aberto, clicar em File $\rightarrow$ Import $\rightarrow$ Network from File...

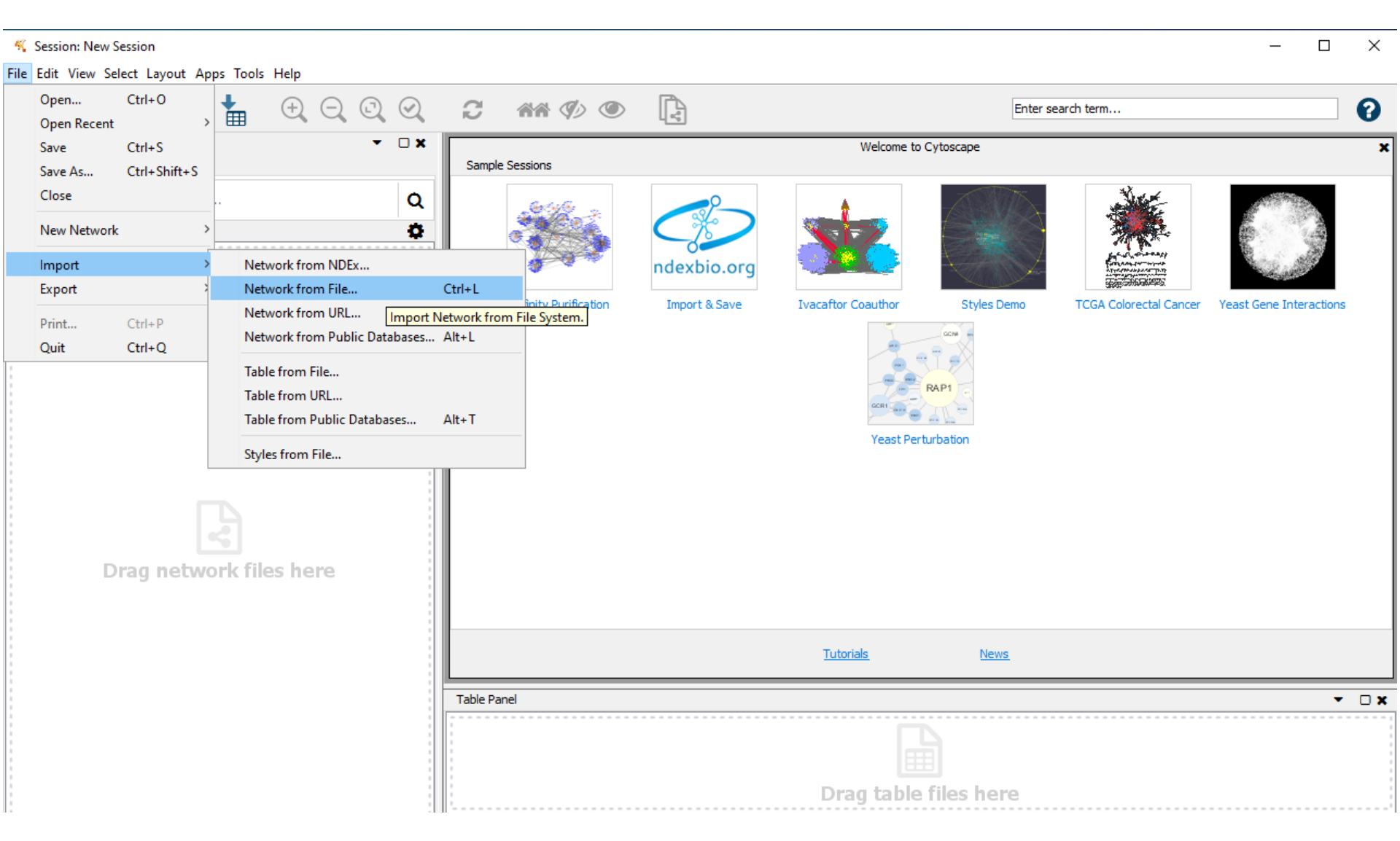

### Pesquisar a planilha que foi salva no 9º passo (agora com genes e FT mais relevantes – após revisão bibliográfica) Selecionar o arquivo e clicar em abrir

| 🍕 Session: New Session                       |                                                 |                             |
|----------------------------------------------|-------------------------------------------------|-----------------------------|
| File Edit View Select Layout Apps Tools Help |                                                 |                             |
|                                              | Q. Q. 2 ## Ø) 👁 🖹                               | Enter search term           |
| Control Panel                                | Velcome to Cytoscape                            |                             |
| Network Style Select Annotation              | Sample Sessions                                 |                             |
| Enter search terms for NDEx                  |                                                 |                             |
| × ×                                          | 🍕 Network file to load                          | ×                           |
|                                              | Pesquisar em: 📙 FT 💎 🤌 🗁 🛄 🔻                    | And a constants             |
|                                              | Itens Recentes                                  | TCGA Colorectal Cancer Yea: |
|                                              | Área de Trab                                    |                             |
| B                                            | Documentos                                      |                             |
| Drag network files here                      | Este Comput                                     |                             |
|                                              | Nome do arquivo: 4 - FT_genes.xlsx Ab           | rir                         |
|                                              | Rede Arquivos do tipo: Todos os Arquivos 🗸 Cano | celar                       |
|                                              | Table Panel                                     |                             |

Vai aparecer a seguinte tela:

Na primeira coluna, clicar na setinha e clicar em Target Node (Alvo)

Na segunda coluna, clicar na setinha e clicar em Source Node (gene original)

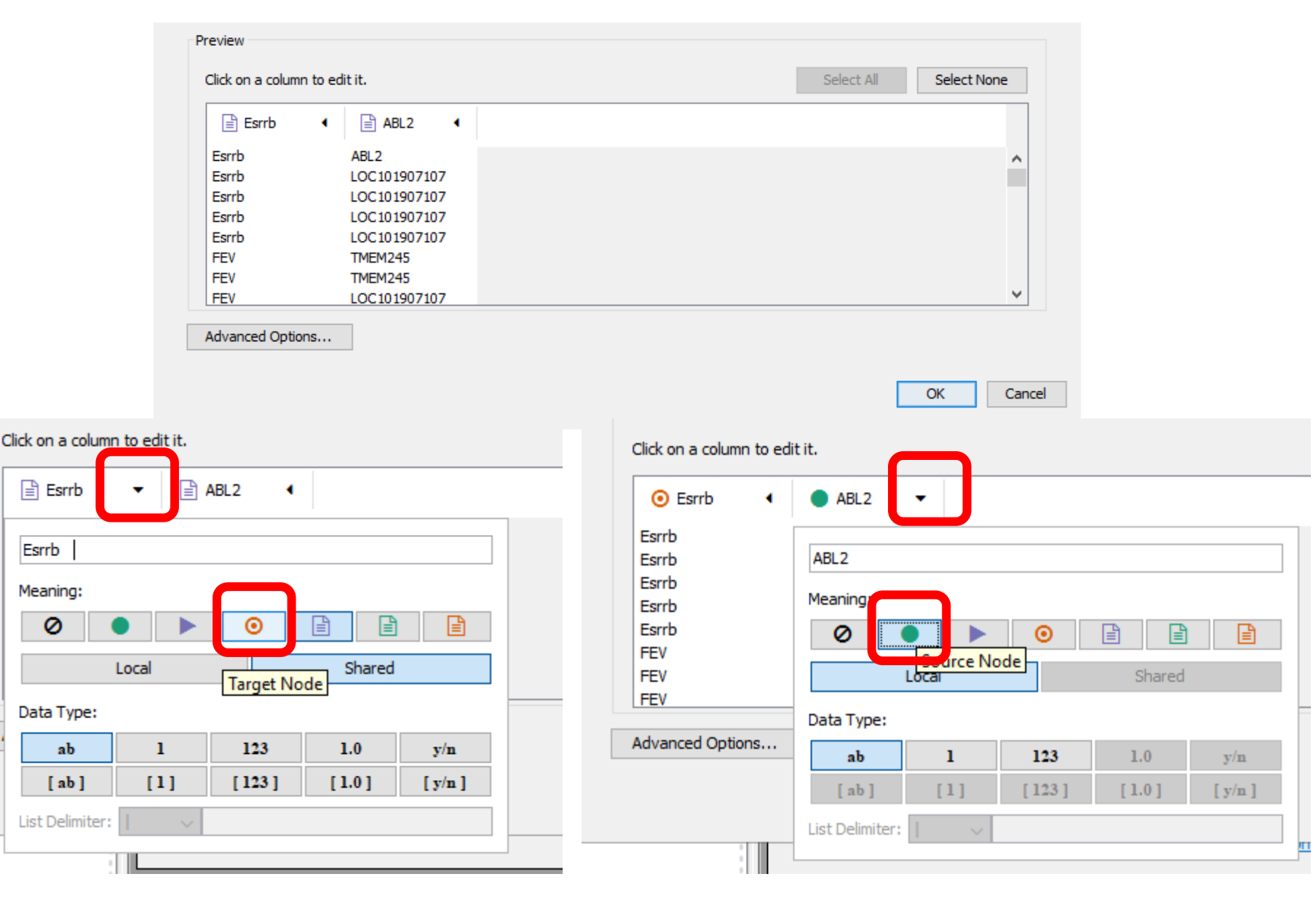

Clicar em Advanced Options...

|                                     | Preview                                                                    |                                                                                                    |          |                                                                                                    |                                                   |                                                       |
|-------------------------------------|----------------------------------------------------------------------------|----------------------------------------------------------------------------------------------------|----------|----------------------------------------------------------------------------------------------------|---------------------------------------------------|-------------------------------------------------------|
|                                     | Click on a column to                                                       | o edit it.                                                                                                 |          | Select                                                                                                    | All Select                                        | t None                                                |
|                                     | • Esrrb                                                                    | ABL2     ABL2                                                                                              |          |                                                                                                    |                                                   |                                                       |
| (                                   | Esrrb<br>Esrrb<br>Esrrb<br>Esrrb<br>FEV<br>FEV<br>FEV<br>Advanced Options. | ADD2<br>LOC101907107<br>LOC101907107<br>LOC101907107<br>LOC101907107<br>TMEM245<br>TMEM245<br>LOC101907107 |          |                                                                                                    |                                                   | ~                                                     |
|                                     |                                                                            |                                                                                                    |          |                                                                                                    | ОК                                                | Cancel                                                |
| File Import Options                 | action: interacts with                                                     |                                                                                                    |          |                                                                                                    |                                                   |                                                       |
| Start Impor<br>Ignore Lines Startin | Use first li                                                               | ne as column names                                                                                         | <b>→</b> | <ul> <li>Se esta opção</li> <li>remover a seleç</li> <li>planilha não ter</li> <li>Se tiver deixac</li> </ul> | estiver se<br>ão, pois o<br>n cabeça<br>lo cabeca | elecionada,<br>os dados da<br>lho<br>olho na planilha |
|                                     |                                                                            | OK                                                                                                    |          | no 9º passo, po                                                                                               | de deixar                                         | r essa opção                                          |

marcada

#### Depois dar OK nas duas caixas abertas

# Vai aparecer a seguinte tela com as interações entre genes e FTs

File Edit View Select Layout Apps Tools Help 13 Ø 1 Enter search term... Control Panel - O X Network Style Select Annotation Q Enter search terms for NDEx... 00 🏼 🔉 1 of 1 Network selected ø Plan 1 Plan1 8 50 Esrrb FEV LOC10190710 M ABL2 ELK4 PEAK1 FOXO3 TMEM245 0 0 **~** 0 C S 🔊 🖻 ٩ Plan1 -Table Panel •  $\blacksquare f(x)$ 斺 æ ÷. shared name name ABL2 ABL2 ٨ Esrrb v Esrrb Node Table Edge Table Network Table :=

#### No próximo passo: Clicar em Tools $\rightarrow$ Merge $\rightarrow$ Networks...

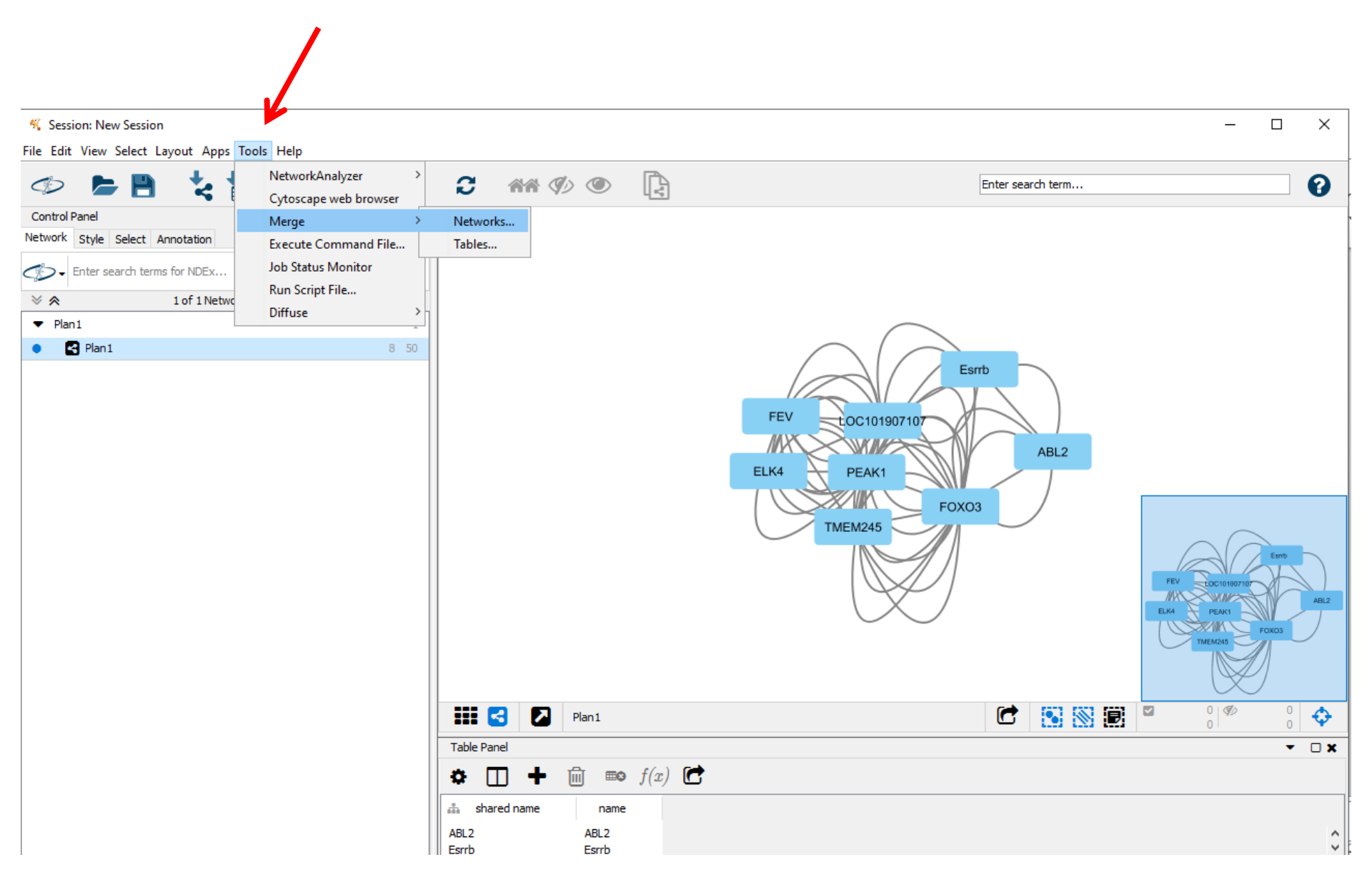

No próximo passo:

- 1 Clicar na opção disponível na caixa 'Available Networks'
- 2 Clicar na setinha para a direita para passar para 'Networks to Merge'

| 1 | Union     Intersection     Difference       Available Networks:     2     Networks to Merge:       Plan1     >       < |        | • •                                                                                                    |                                                                                                    |
|---|----------------------------------------------------------------------------------------------------|--------|----------------------------------------------------------------------------------------------------|----------------------------------------------------------------------------------------------------|
| 3 | Advanced Options                                                                                                    | erge C | ancel                                                                                                    | orks:     Networks to Merge:         Plan1                                                                                                    |
|   | 3 – Clicar em Advanced Options<br>Não alterar mais penhum parâmetro                                                    |        | <ul> <li>Advance</li> <li>Matching (<br/>Plan1<br/>name</li> <li>How to me</li> <li>Plan1<br/>name</li> <li>name</li> </ul> | need Options ig Columns (table columns to match nodes between networks):  merge columns:  Merged Network Column type Matching.Attribute List <string> name String</string> |
|   | 4 – Clicar em Merge                                                                                                    |        | shared na                                                                                                    | I name shared name String                                                                                                    |

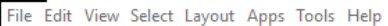

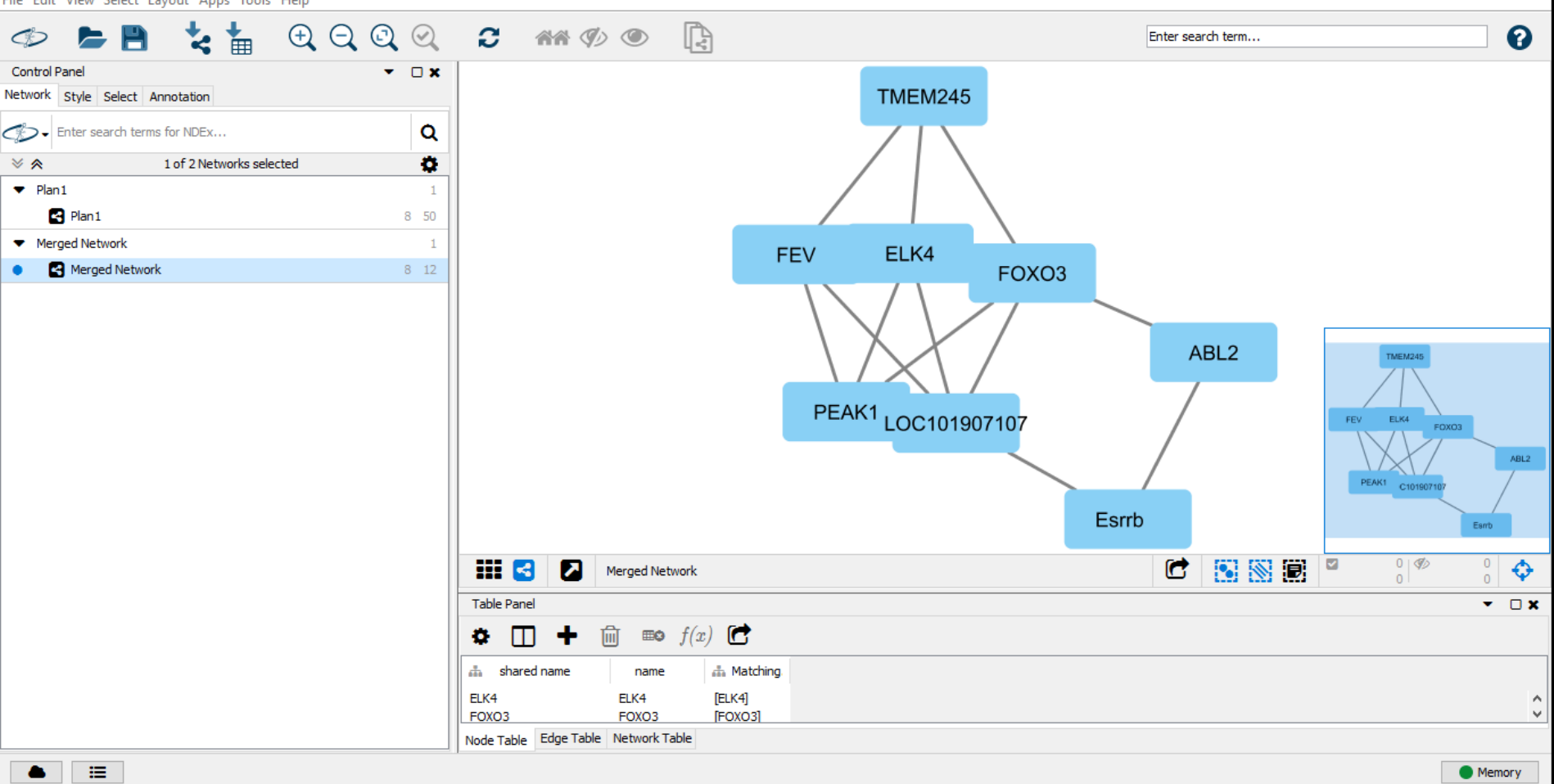

I Nada Table Edge Table Network Table

#### No próximo passo: - Clicar em Tools → NetworkAnalyzer → Network Analysis → Analyze Network...

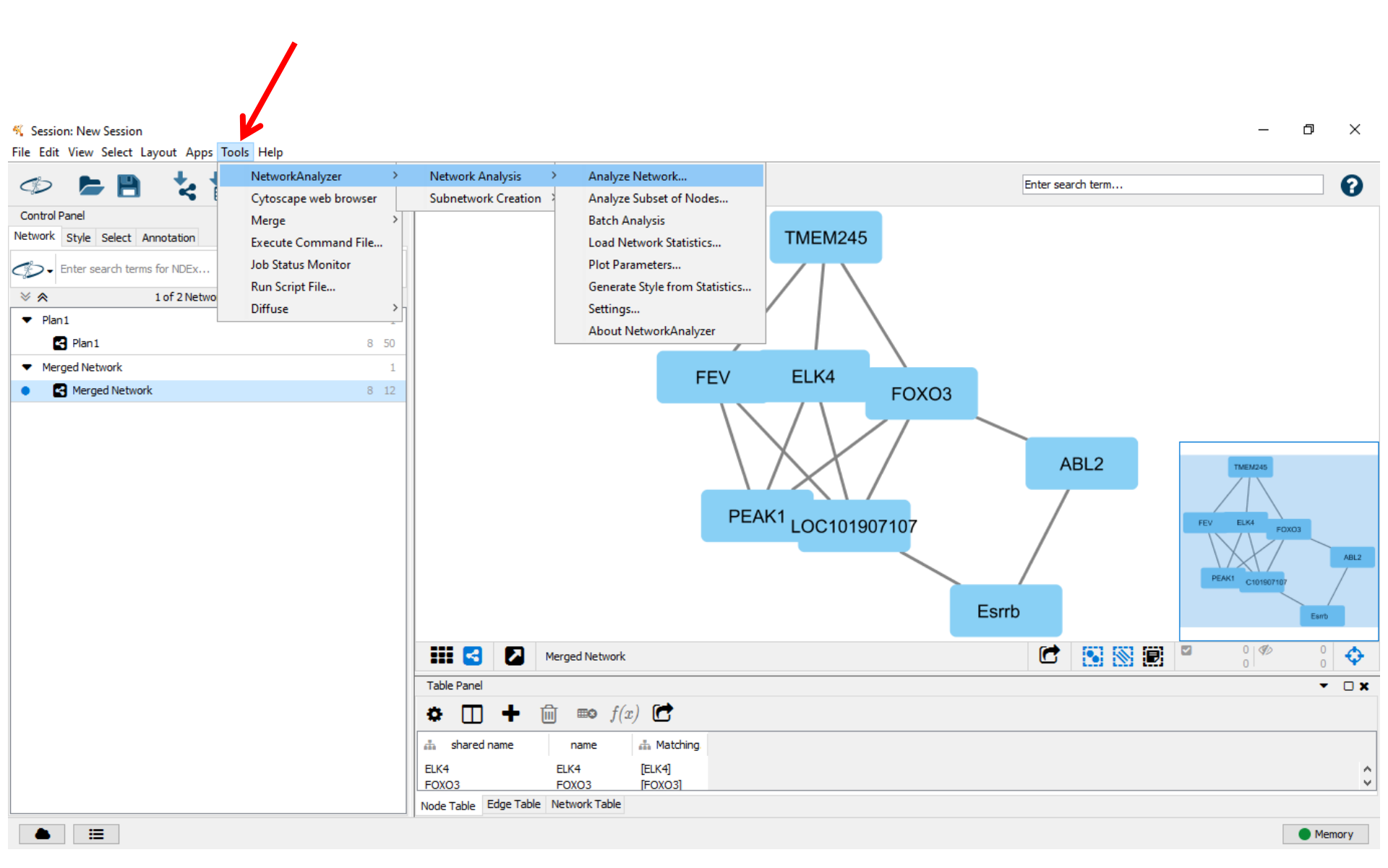

#### 1 – Selecionar 'Treat the network as undirected'

The network contains only directed edges and they are not paired. Interpretation Treat the network as directed. Treat th

2 - Depois de clicar em OK, vai aparecer uns ícones pequenos no canto superior direito. Clicar no quadradinho para ampliar a tela de resultados

| Treat the network as                                   | undirected.                                               |                                                                                                    |                                                                                                    | <u></u> |                  | ×                     |                                           |
|--------------------------------------------------------|-----------------------------------------------------------|----------------------------------------------------------------------------------------------------|----------------------------------------------------------------------------------------------------|---------|------------------|-----------------------|-------------------------------------------|
|                                                        |                                                           | search terr                                                                                                    | m                                                                                                    |         |                  | 0                     | ĺ                                         |
| ОК                                                     | Cancel                                                    |                                                                                                    |                                                                                                    |         |                  |                       | 1                                         |
| Network Statistics of Plan1 (undirected)               |                                                           |                                                                                                    |                                                                                                    |         |                  |                       | ~ # x                                     |
| Shortest Path Lenoth Distribution<br>Simple Parameters | Shared Neighbors Distribution<br>Node Degree Distribution | Neighborhood Connectivity Distrib                                                                                                    | Avg, Clustering Coefficient Distribution                                                                                                    | Close   | eness Centrality | Stress<br>Topological | s Centrality Distribution<br>Coefficients |
|                                                        |                                                           | Clustering coefficient : 0.0<br>Connected components : 1<br>Network diameter : 3<br>Network radius : 2<br>Network centralization : 0.190<br>Shortest paths : 56 (100%)<br>Characteristic path length : 1.714 | Number of nodes : 8<br>Network density : 0.429<br>Network heterogeneity : 0.236<br>Isolated nodes : 0<br>Number of self-loops : 0<br>Multi-edge node pairs : 11 |         |                  |                       |                                           |

Analysis time (sec) : 0.032

#### 3 - Clicar em Visualize Parameters

Avg. number of neighbors : 3.0

Close Tab

- Na parte 'Map Node Size to:'
- Escolher a opção: 'NumberofDirectedEdges'
- Selecionar 'Low values do small sizes'
- Manter as outras como estão
- Clicar em 'Apply'

|                                               |                      | Apply styl | es to Plan1                   |
|-----------------------------------------------|----------------------|------------|-------------------------------|
| Map Node Size to:                             |                      |            | Map Node Color to:            |
| NumberOfDirectedEdges                         |                      | $\sim$     |                               |
| Our contract to small sizes                   | $\circ \rightarrow$  | $\bigcirc$ | Low values to bright colors   |
| O Low values to large sizes                   | ightarrow  ightarrow | $\circ$    | O Low values to dark colors   |
|                                               |                      | $\sim$     |                               |
|                                               |                      | ~          |                               |
| Low values to small sizes                     |                      | 1          | • Low values to bright colors |
| <ul> <li>Low values to large sizes</li> </ul> | $/ \rightarrow$      | /          | O Low values to dark colors   |
|                                               |                      |            |                               |

### Vai aparecer a seguinte tela

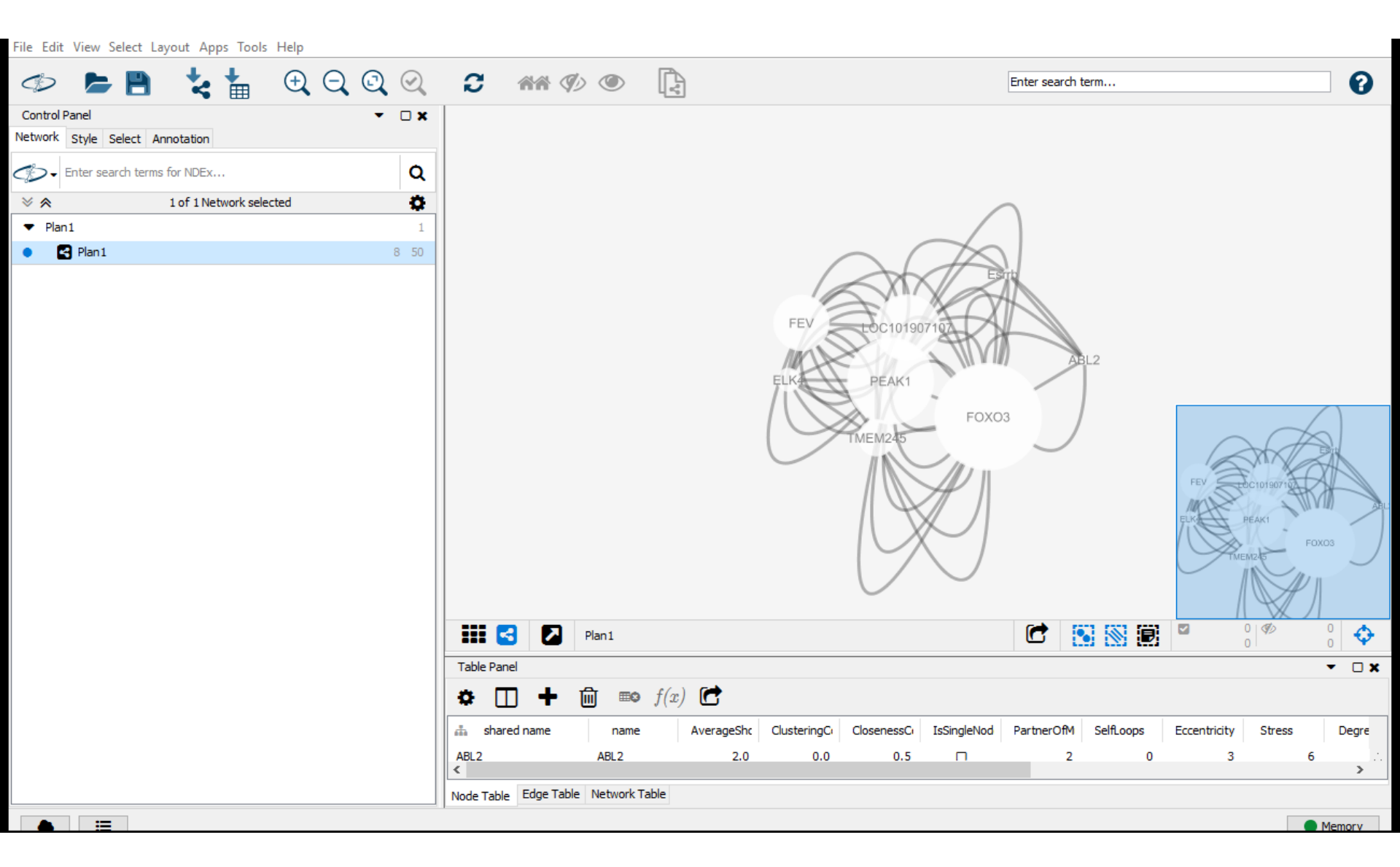

# Se quiser editar as cores para identificar os genes e fatores de transcrição

- Ao clicar nas bolinhas com cada gene ou fator de transcrição, elas ficam com cor
- Para alterar a cor dos genes e fatores de transcrição:
- Clicar com o botão direito em cima da bolinha → Edit → Bypass Style → Set Bypass to Selected Nodes

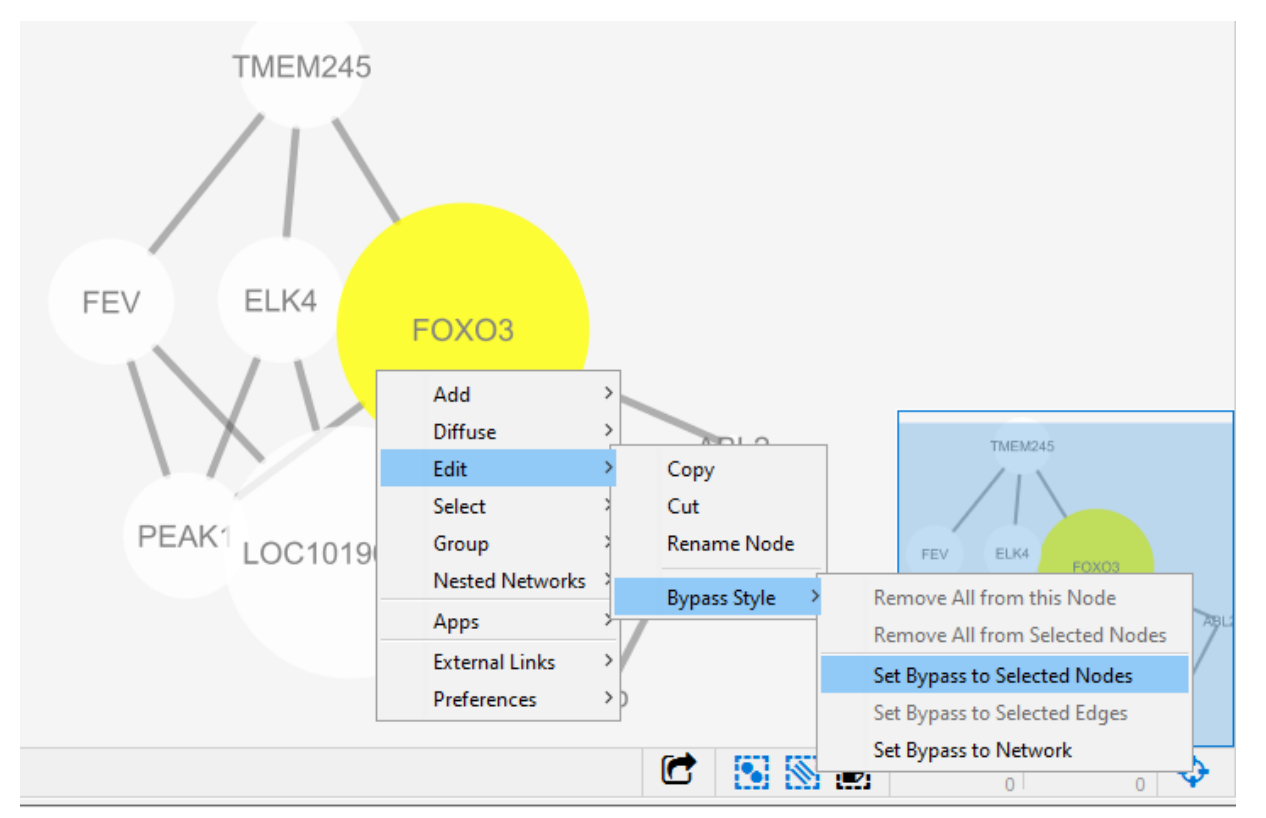

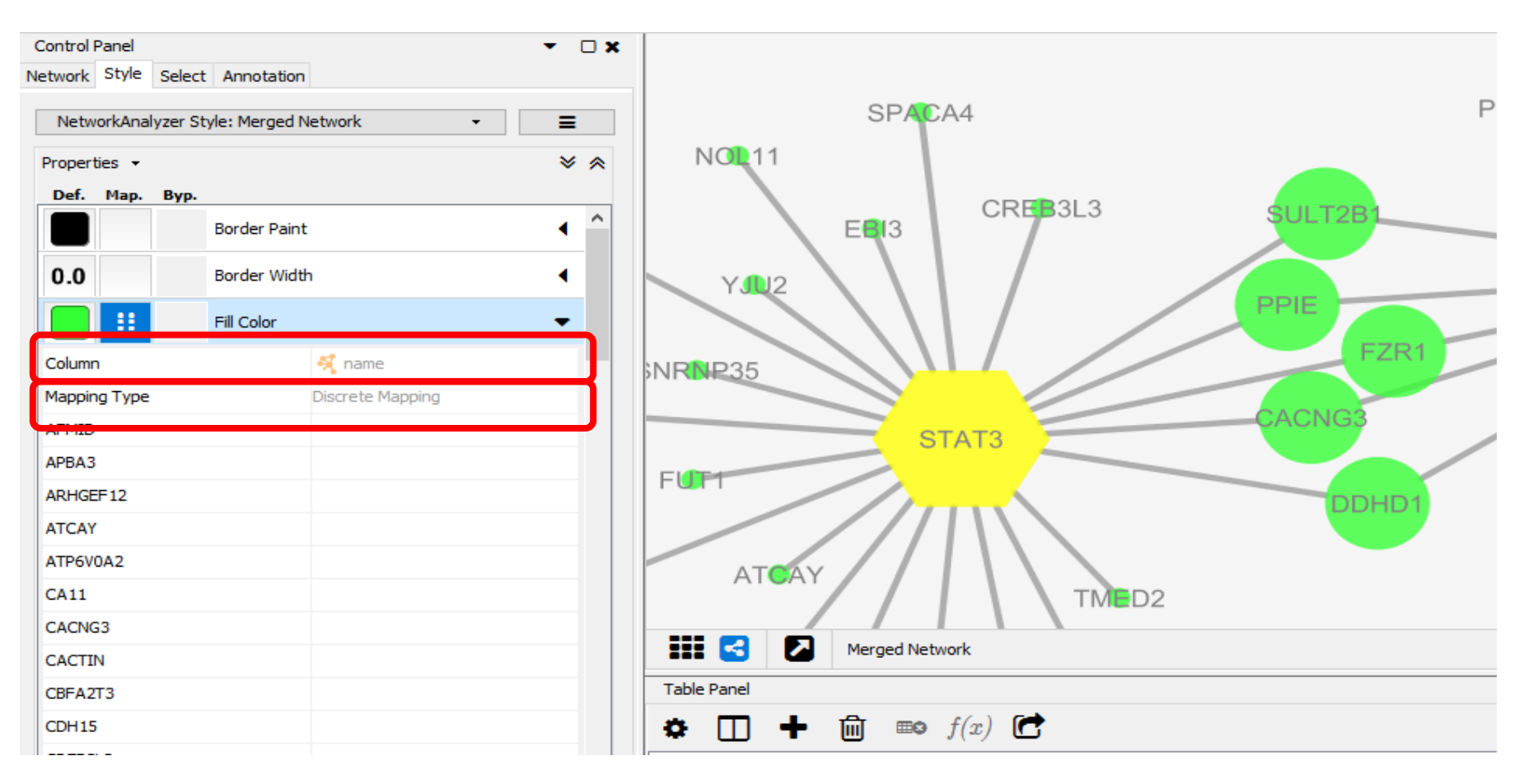

Para preencher as cores:

Se quiser todos da mesma cor é só selecionar a cor no primeiro quadrinho (onde está verde na imagem. Para preencher um por um:

Clicar na setinha ao lado de 'Fill Color'  $\rightarrow$  Ao lado de 'Column' selecionar 'name'  $\rightarrow$  Ao lado de 'Mapping Type' selecionar 'Discrete Mapping'

Clicar na segunda coluna (ao lado do nome de cada gene) → Clicar nos 3 pontinhos → Selecionar a cor (o mesmo vale para outras alterações, ex.: forma = Shape)

- Para mudar a cor de fundo:
- Clicar com o botão direito na imagem
- Edit  $\rightarrow$  Bypass Style  $\rightarrow$  Set Bypass to Network
- No menu à esquerda:
- Em 'Background Paint' selecionar a cor desejada

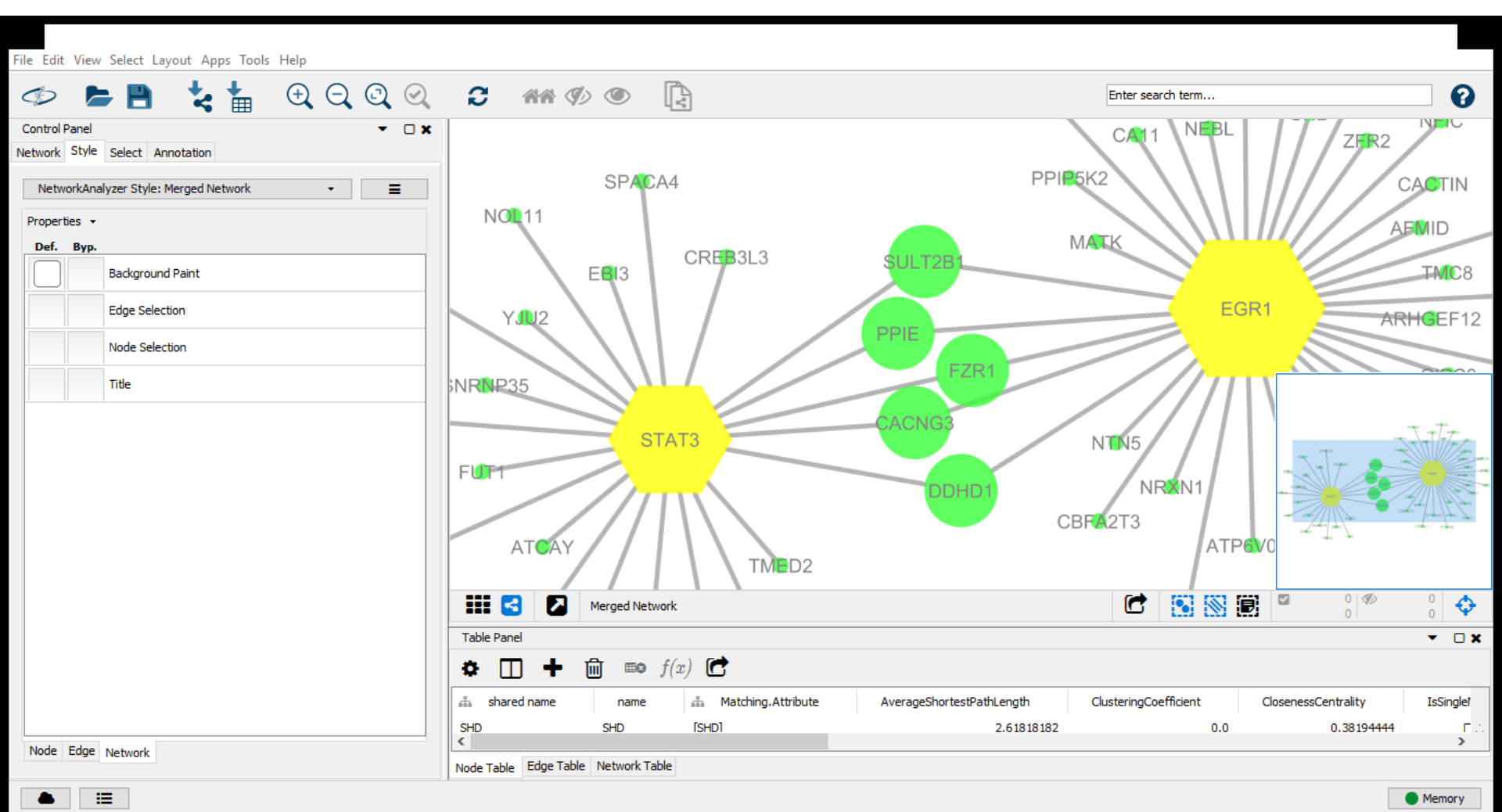

# Exemplo:

Figure 3. Gene-transcription factor (TF) network: Genes located in the top 10 windows for 305-d milk yield (kg; green circle nodes) and their associated TF (yellow octagon nodes). Node size corresponds to network analyses (Cytoscape; <u>Shannon et</u> <u>al., 2003</u>), in which larger nodes denotes a higher edge density associated with the number of TF binding sites. Blue square nodes show the gene ontology (GO) biological processes related to TF.

Otto et al. (2020) https://doi.org/10.3168/jds.2019 -17890

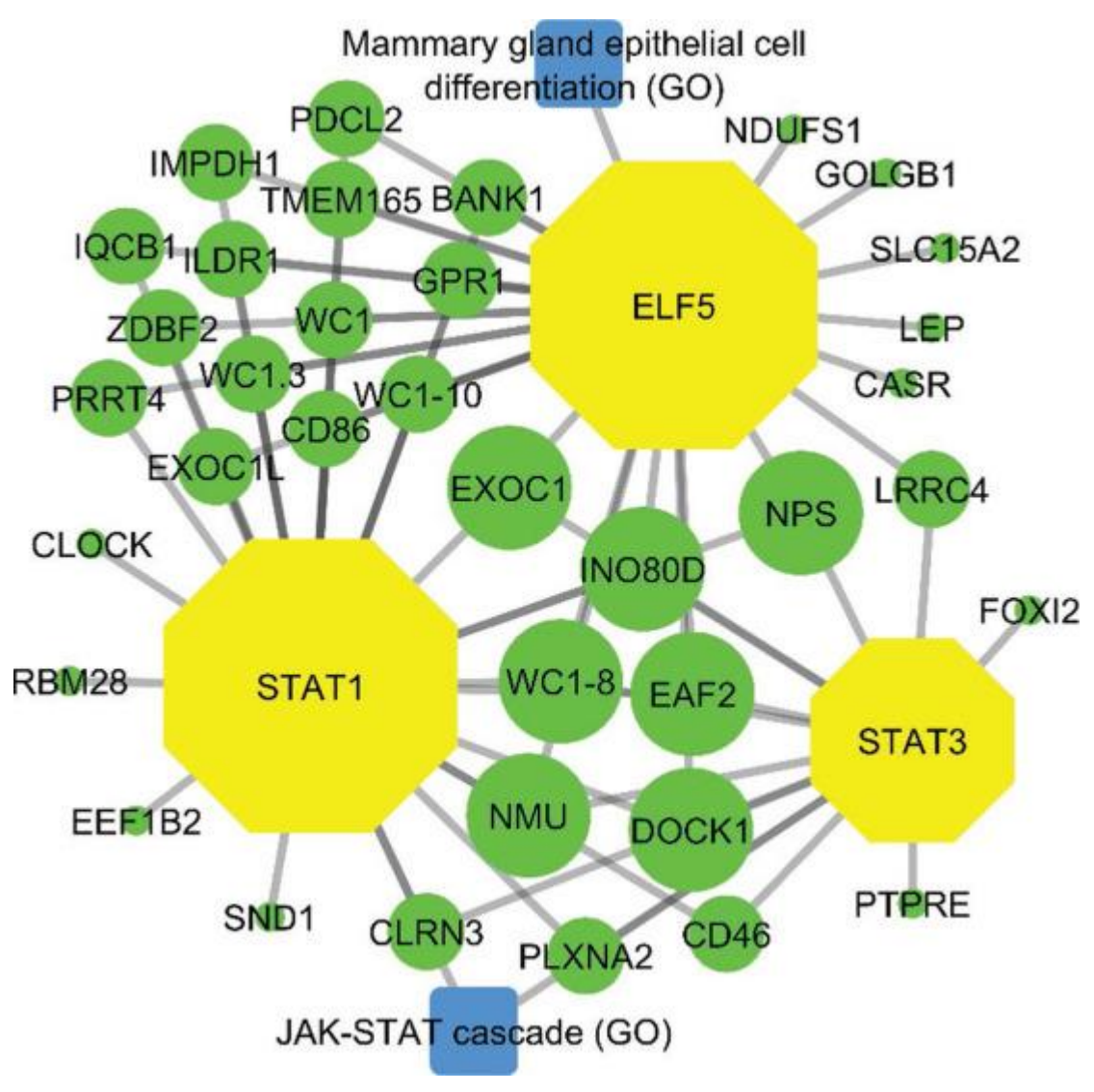

# Considerações finais

 Sobre os genes identificados, principalmente os que tem processo biológicos relacionados às características estudadas, seria interessante realizar estudos futuros avaliando a expressão gênica